# GRAND FORMAT - 1 plan en 1 tirage

Retour - DR V 3.2.09#57 Ancienne version : DR V 3.1.04#52

### Présentation de l'interface

Les demandes de type Grand Format se font depuis le lien Bandeau Haut> Lien Bon de travail> Onglet Reprographie papier> Sous onglet Grand Format. Seuls les fichiers au format PDF sont acceptés.

✓ Sélection Grand format En cours Livraison Attacher un ou plusieurs fichiers PDF. Sélectionner pour chaque tirage le format souhaité et le nomb ... [lire la suite] Destinataire : Utilisateur utilisateur@easyrepro.com Distribution interne Agence Pour le : 06/11/2017 - 10h Attachement de fichiers PDF Imputation Demandeur : Utilisateur utilisateur@easyrepro.com Service : Informatique Glisser/Déposer dans la zone Choisissez un fichier Aucun fic...r choisi Devis Tarif : 0,00 € Choix d'un dossier Zone A: C'est ici où l'association de document est effectué. Zone B: Il y a un résumé des sections Livraison, Imputation et éventuellement le secteur Devis.

#### Attachement d'un document PDF d'une page

Pour associer un document à la demande il faut attacher un fichier PDF.

L'attachement peut se faire soit en cliquant sur **[Choisissez un fichier]** soit en glissant le fichier dans la zone centrale sur fond gris.

Pour avoir des informations supplémentaires, cliquer sur le lien suivant: Lien vers le chapitre Attachement.

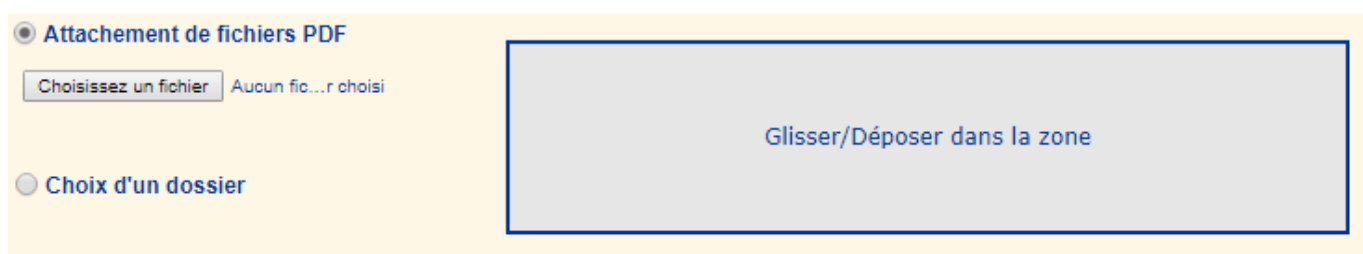

Après validation de l'attachement, l'application analyse le document :

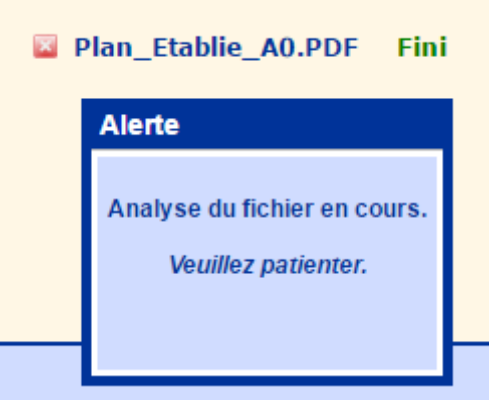

### Détails du plan

Il est possible de saisir le nom de la demande (par défaut il s'agit du nom du document).

Il faut choisir le tirage souhaiter (Noir ou couleur) et le nombre de copie.

Il est possible d'ajouté un commentaire en cliquant sur **[Ajouter]**. Lorsque un commentaire existe, l'action devient **[Modifier]**.

Cliquer ensuite sur le bouton [Valider]

| Plan_Etablie_A0.PDF document PDF de 1 page. |                 |  |  |
|---------------------------------------------|-----------------|--|--|
| Nom de la demande :                         | Plan_Etablie_A0 |  |  |
| Tirage général :                            | Choisir 🔻       |  |  |
| Nombre de copie :                           |                 |  |  |
| Commentaire :                               | [Ajouter]       |  |  |

L'application affiche un tableau avec d'une part les informations sur le document et le type de tirage souhaité.

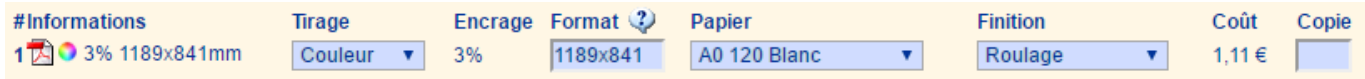

#### Sous la section Information :

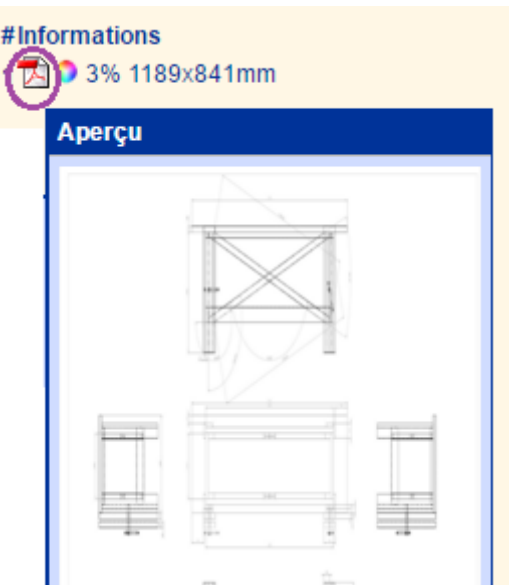

- icone PDF : en survolant l'icone apparaît l'image de la première page du document ;
- icône ronde couleur / noir : informe sur la nature couleur ou noir du document ;
- x % : donne le taux d'encrage du document, (Un taux de 14% signifie que le document est plutôt de

type plan que de type photo dont le taux d'encrage avoisinera les 100%.); - hauteur x largeur (mm) : donne la taille en millimètre du document

Sous la section Tirage :

| Tirage    | Encrage | Format 🥨 | Papier         | Finition  |  |
|-----------|---------|----------|----------------|-----------|--|
| Couleur 🔻 | 3%      | 1189x841 | A0 120 Blanc 🔹 | Roulage 🔹 |  |

- Tirage : sélectionner couleur ou noir ;

- Encrage : pour information le taux d'encrage appliqué pour le calcul éventuel du coup du tirage (par défaut le taux de couverture du document) ;

- Format : Saisir la taille du format fini souhaité (par défaut format du document). Il est possible de saisir directement les texte A0, A1, A2, etc.. et aussi A1P pour l'orientation paysage. ;

- Papier : choix de type de papier. La taille de la bobine est automatiquement filtré en fonction du format souhaité. Le choix permis est dans le grammage. - Finition : choisir une finition, généralement entre roulage et pliage ;

- Liste des Formats prédéfinis (ex: saisir "A1" pour générer "594×841"):

| Format 🥨 Papier |                                                                                                    |  |  |  |  |
|-----------------|----------------------------------------------------------------------------------------------------|--|--|--|--|
| 1189x841        | Format en mm<br>Autres Formats valides :<br>Syntaxe : 'P' pour paysage<br>- 'largeurxlongueur' (ex : 594x841)<br>- 'A0'<br>- 'A0P'<br>- 'A0+'<br>- 'A0+P'<br>- 'A0+P'<br>- 'A1'<br>- 'A0+P'<br>- 'A1'<br>- 'A2P'<br>- 'A2'<br>- 'A2P'<br>- 'A3'<br>- 'SRA3'<br>- 'SRA3'<br>- 'SRA4'<br>- 'SRA4'<br>- 'SRA4' |  |  |  |  |
|                 |                                                                                                    |  |  |  |  |

Nombre d'exemplaire :

Saisir ici le nombre de copie souhaité.

| Coût  | Copie |
|-------|-------|
| 1,11€ |       |

Si la tarification à été activé, s'affiche alors le coût unitaire du tirage demandé.

Le coût du tirage se fait en mode 'coût de production' sur deux composantes :

- le coût du papier qui dépends du nombre de mètre linéaire utilisé ;

- le coût du tirage qui dépends de la surface à imprimer appliqué du coefficient du taux d'encrage du document et du type de tirage couleur ou noir;

Le total du tarif s'affiche en bas à droite du tableau :

| #Informations       | Tirage    | Encrage | Format 🥨 | Papier               | Finition |        | Coût   | Copie |
|---------------------|-----------|---------|----------|----------------------|----------|--------|--------|-------|
| 1 🔁 🍳 3% 1189x841mm | Couleur 🔹 | 3%      | 1189x841 | Bobine A0 80 Blanc 🔹 | Roulage  | •      | 0,51 € | 5     |
|                     |           |         |          |                      | T        | otal : | 2,54 € | 5     |

## Choix validé

Après validation des choix de tirage et de copie, l'application affiche les informations actives courantes.

Il faut alors saisir les informations des sections Livraison et Imputation dès lors que les informations par défaut ne conviennent pas.

Il faut cliquer sur **Terminer** pour valider la demande.

L'application affiche ensuite le suivi des demandes, les demandes d'origine Grand Format sont identifié par le symbole:

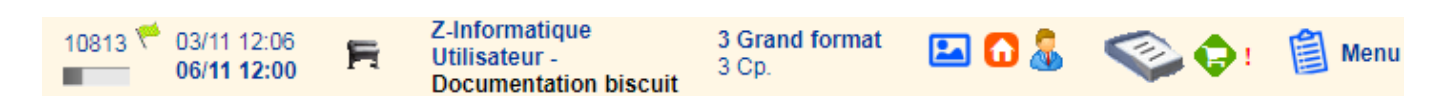

Source : https://wiki.easyrepro.com/ - **Wiki EasyRepro** 

Lien permanent : https://wiki.easyrepro.com/doku.php?id=bt:gf\_1\_1

Dernière mise à jour : 23/04/2021 10:18